## 第65回サッカードクターセミナー 申込みについて (説明)

### 今回より、JFA KICKOFF システム(インターネットによる申込みサイト)より、参加申込み、

### 受講費をお支払いただきます。

### く主な変更点>

- ① 個人情報は、KICKOFF で管理いたします。
- ② 支払方法を、振込から以下の3種類に変更いたします。
  - ・クレジットカード
  - ・コンビニ支払
  - ・Pay-easy (ペイジー)

### <留意点>

JFA KICKOFF を初めて利用される方は、「 JFAID 」の新規取得を行ってください。

### (取得は無料)

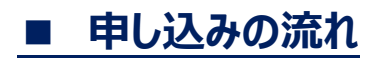

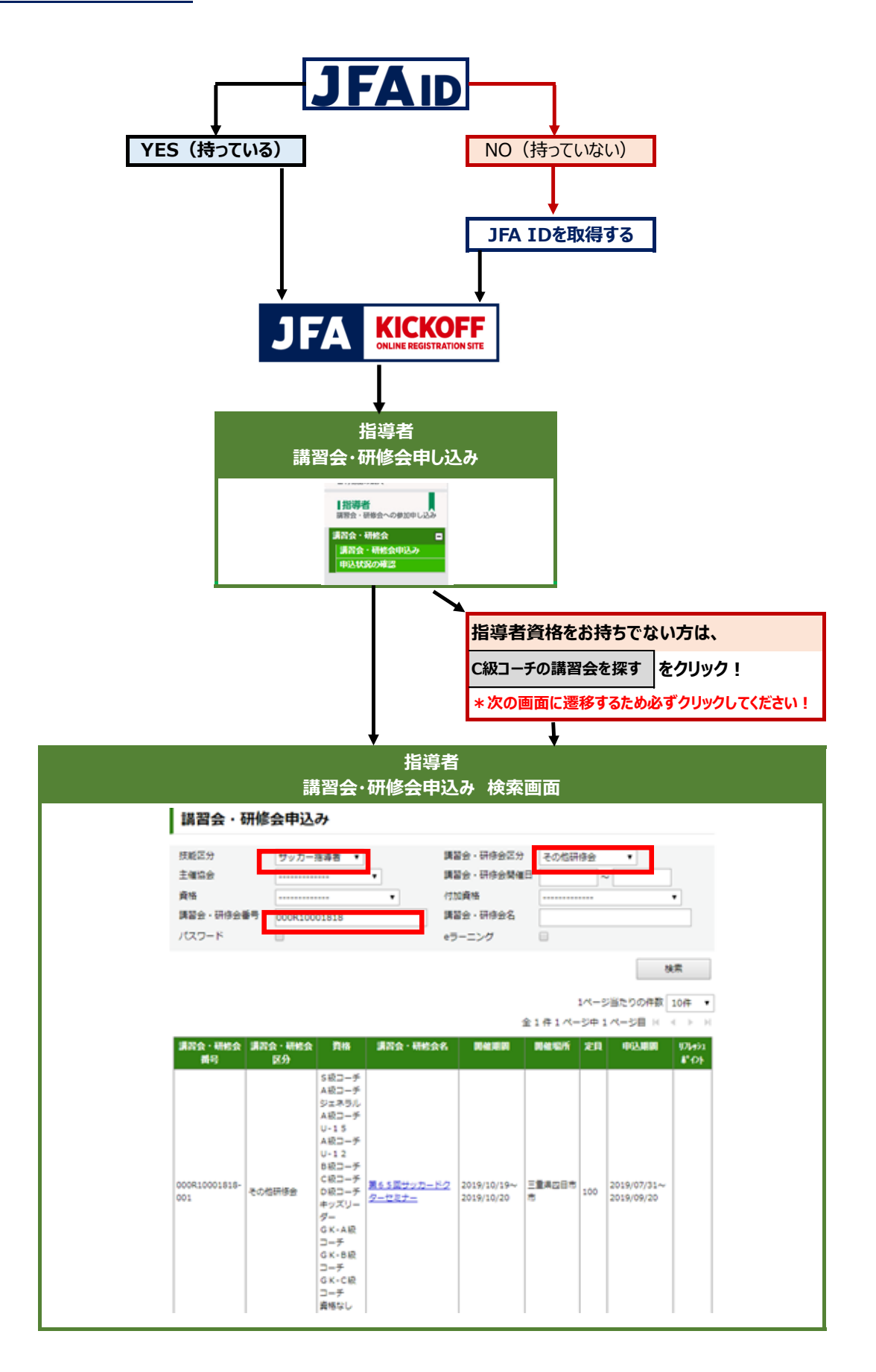

## ■ 申し込みの流れ

### ①KICKOFF ヘログインする

## https://jfaid.jfa.jp/uniid-server/login

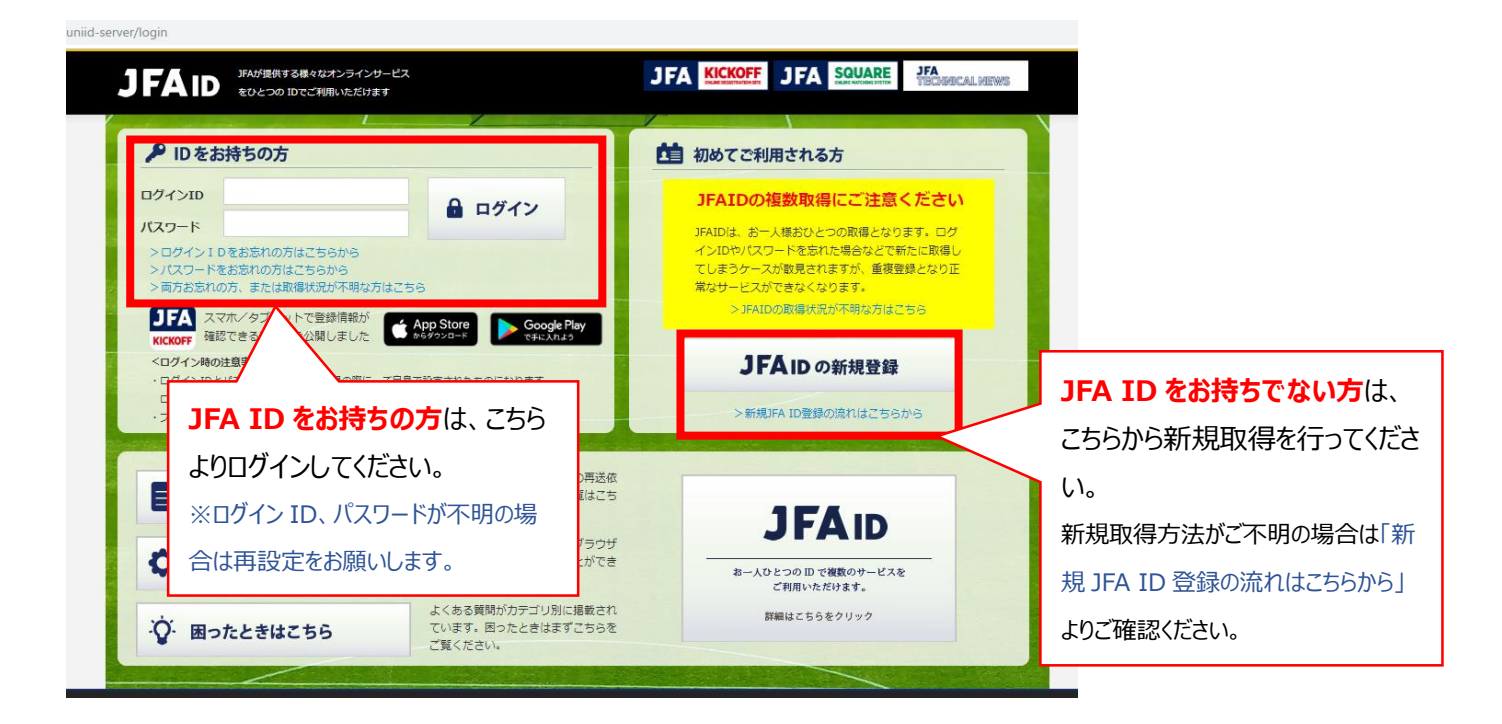

②指導者 → 講習会・研修会 → 講習会・研修会申込み をクリック

|                               | (ビバルノ ●● 41.00 0 二 貝回 ● ロファット                                                                    |
|-------------------------------|--------------------------------------------------------------------------------------------------|
| OF A CHARGE RECEITEURID WEITE |                                                                                                  |
|                               | 指導者ライセンスを取りたい方へ                                                                                  |
| マイページ                         |                                                                                                  |
| 会員情報(保有資格の紐づけ)                | サッカーC級コーチ                                                                                        |
| チーム(サッカー)                     |                                                                                                  |
| チーム情報の管理                      | サッカーの本質、プレーの原則、発育発達などU-12年代の指導にフォーカスしたカリキュラム構成となっています。<br>開催取者は経営期、本定期も以上等たれる報道に同時から、彼らにより思わります。 |
| 1                             | 開催形式は選子型、宮相型はと土官とはる都迫対県サッカー協会により異なります。                                                           |
| ↓ナーム(フットワル)<br>チーム情報の管理       |                                                                                                  |
|                               | 【指導者資格をお持ちでない方のみ】                                                                                |
| 審判                            |                                                                                                  |
| 調査会の中し込み、各種中調、                | 次の画面に遷移するため、                                                                                     |
| 1. Alex 100 mer               | ランジャン クロックレアイださい                                                                                 |
| □ 扫得者<br>講習会・研修会への参加申し込み      | 75970 C (/2CV10                                                                                  |
|                               |                                                                                                  |
| 講習会・研修会                       | (講義)<br>発音型は、住住、影響使理論、コーズングは、プロントング・ジョウ時間                                                        |
| 講習会・研修会申込み                    | カリキュラム概要 「実行発達、投信・戦信の主語、コーテング法、クランニング後と13時間。                                                     |
|                               | -ボールフィーリング、ゴールを奪う~シュートなど22時間。指尊実践あり。                                                             |
|                               |                                                                                                  |
|                               | C級コーチの講習会を探す                                                                                     |
|                               |                                                                                                  |
|                               |                                                                                                  |

③ 講習会・研修会申込み画面にて、以下の検索条件を設定し、「検索」ボタンをクリック

| 技能区分:サッカ・             | -指導者                        |                  |        |   |    |
|-----------------------|-----------------------------|------------------|--------|---|----|
| <mark>講習会·研修会番</mark> | <mark>号:000R10001818</mark> |                  |        |   |    |
| 講習会・研修会区分:その他研修会      |                             |                  |        |   |    |
| 講習会·研修                | 経中込み                        |                  |        |   |    |
| 技能区分                  | サッカー指導者 ▼                   | <b>講習会・研修会区分</b> | その他研修会 | T |    |
| 主催協会                  | 7                           | 講習会·研修会開催日       |        | ~ |    |
| 資格                    | <b>v</b>                    | 付加資格             |        |   | T  |
| 講習会·研修会番号             | 000R10001818                | 講習会·研修会名         |        |   |    |
| 749-1                 | U                           | eラーニング           | 0      |   |    |
|                       |                             |                  |        |   | 検索 |

④ 講習会・研修会名が表示されたら、「第65回サッカードクターセミナー」をクリック

| 講習会一時総会<br>番号        | 第四会 · 明然会<br>区分 | R/S                                                                                                    | 講習会・研修会名                            | 1044,1850               | IN CASE     | 湘   | 1053,0800                 | Chein<br>I'-Ot |
|----------------------|-----------------|----------------------------------------------------------------------------------------------------|-------------------------------------|-------------------------|-------------|-----|---------------------------|----------------|
| 000R10001818-<br>001 | その松耕様会          | S銀コージ<br>A設スージ<br>SIRスージ<br>U-12<br>A設コージ<br>U-12<br>A設コージ<br>U-12<br>A設コージ<br>CRコージ<br>CRコージ<br>CR-18<br>ロージ<br>CK-A税<br>コージ<br>CK-A税<br>コージ<br>CK-5<br>税<br>ロージ<br>CK-5<br>税<br>ロージ<br>ス<br>ス<br>ス<br>ス<br>ス<br>ス<br>ス<br>ス<br>ス<br>ス<br>ス<br>ス<br>ス<br>ス<br>ス<br>ス<br>ス<br>ス<br>ス | <u>夏55型サッカードク</u><br>ター <u>世界ナー</u> | 019/10/19~<br>019/10/20 | 524585<br>6 | 100 | 2019/07/31~<br>2019/09/20 |                |

- ⑤ 講習会・研修会の詳細内容を確認し、ページ右下の「申込入力」をクリック
- ⑥ 入力欄に必要事項を入力
  - プログラムに掲載する「顔写真」をアップロードしてください。
     ※KICKOFF 申込時のお願い①をご参照ください。
  - (2) セミナーに関連するアンケートにご回答ください。(コメント欄に入力してください) ※KICKOFF 申込時のお願い②をご参照ください。

⑦上記全ての入力が終わったら、ページ右下の「申込/支払手続きへ」をクリック

⑧お支払方法を選択し、ページ右下の「お支払い詳細設定・入力」をクリック

⑨画面指示に従って操作を進め、お支払い手続きを行ってください

#### ※支払い方法で、「コンビニ決済」もしくは「Pay-easy(ペイジー)」を選択された場合、期日までにお支払いをお済ませ

ください。支払期限を過ぎますと、自動的に申込みはキャンセルとなり、再度 KICKOFF から申込みいただくこととなります。

# ■ KICKOFF 申込時のお願い①: 顔写真アップロードについて

プログラムへ掲載する「顔写真」をアップロードして申込いただきます。写真データはあらかじめご用意ください。 ①「ファイルを選択」をクリック → ②顔写真データを選択する → ③アップロード完了

| 入力欄                                                 |  |
|-----------------------------------------------------|--|
| プログラムに掲載する「顔写真」をア<br>ップロードしてください。ファイルを選択 う 訳されていません |  |

# ■ KICKOFF 申込時のお願い②:コメント入力欄への入力について

プログラムへ掲載する内容についてのアンケートになります。 (プログラム掲載対象項目:NO.1~8) 「掲載 NG」の場合は、NO.19 コメント欄メッセージに該当番号を入力してください。 ご入力がない場合には、「掲載可」と判断させていただきますので予めご了承ください。

| コメント欄タイトル        | コメント欄メッセージ                       |
|------------------|----------------------------------|
| 1. 勤務先名称         | 勤務先名を入力してください。                   |
| 2. 勤務先専門科        | 勤務先専門科を入力してください。                 |
| 3. 卒業大学名         | 卒業大学名を入力してください。                  |
| 4. 卒業大学学部名       | 卒業大学学部名を入力してください。                |
| 5. 卒業大学卒業年度(西暦)  | 西暦で入力してください。                     |
| 6. サッカー関連役職①     | 主なサッカー関連役職を入力してください。             |
| 7. サッカー関連役職②     | 主なサッカー関連役職を入力してください。             |
| 8. サッカー関連役職③     | 主なサッカー関連役職を入力してください。             |
| 9. SDS参加回数       | サッカードクターセミナーの参加回数を数字で入力してください。   |
| 10. 1日目(午後)講義の出欠 | 「出席」もしくは「欠席」と入力してください。           |
| 11. 1日目 懇親会の出欠   | 「出席」もしくは「欠席」と入力してください。           |
| 12. 2日目(午前)講義の出欠 | 「出席」もしくは「欠席」と入力してください。           |
| 13.2日目(午後)実技の出欠  | 「出席」もしくは「欠席」と入力してください。           |
| 14. 自家用車の利用について  | 都ホテル四日市にお車でお越しの場合は「利用」と入力してください。 |
| 15. バス往路(ホテル発)   | グラウンド行:乗車希望の方は「乗車する」と入力してください。   |
| 16. バス復路(グラウンド発) | 近鉄白子駅行:乗車希望の方は「乗車する」と入力してください。   |
| 17. 顔写真          | 顔写真データをアップロードしてください。(コメント入力不要)   |
| 18. プログラム掲載のお名前  | JFAID登録内容を元に掲載させていただきます。         |
| 19. プログラム掲載の確認   | プログラム掲載NGの番号を入力してください。(対象NO.1-8) |
| 備考               | その他、質問等                          |

【第65回サッカードクターセミナーに関する問い合わせ先】

公益財団法人 日本サッカー協会 技術部 指導者養成グループ

TEL:03-3830-1160(平日 9:30~18:00)/FAX:03-3830-1814/Mail:sds65@jfa.or.jp 【KICK OFF の入力・操作方法等のお問い合わせ】

JFA 登録サービスデスク http://www.jfa.jp/registration/sd.html